**Guia de conexão** Página 1 de 6

# Guia de conexão

# Sistemas operacionais suportados

Com o CD do software, você pode instalar o software da impressora nos seguintes sistemas operacionais:

- Windows 8.1
- Windows Server 2012 R2
- Windows 7 SP1
- Windows Server 2008 R2 SP1
- Windows Server 2008 SP1
- Windows Vista SP1
- Windows Server 2003 SP2
- Windows XP SP3
- Mac OS X versão 10.6 ou posterior
- Red Hat Enterprise Linux WS
- openSUSE Linux
- SUSE Linux Enterprise Desktop
- SUSE Linux Enterprise Server
- Debian GNU/Linux
- Linpus Linux Desktop
- Red Flag Linux Desktop
- Fedora
- PCLinuxOS

### Notas:

- Para sistemas operacionais Windows, os drivers e utilitários de impressão são compatíveis com as versões de 32 e 64 bits.
- Para obter informações sobre os drivers e utilitários compatíveis com Mac OS X versão 10.5 ou anterior e para obter informações sobre versões específicas compatíveis com sistemas operacionais Linux, visite o site de suporte da Lexmark na Internet em <u>http://support.lexmark.com</u>.
- Para obter mais informações sobre a compatibilidade do software com outros sistemas operacionais, entre em contato com o suporte ao cliente.

# Instalando a impressora usando o CD de Software e documentação

- 1 Feche todos os aplicativos abertos.
- 2 Insira o CD Software e documentação na unidade.

Se a tela de instalação não for exibida após um minuto, inicie o CD manualmente:

### No Windows 8

Na charm Pesquisas, digite executar e, em seguida, navegue para:

Lista de aplicativos > Executar > digite D:\setup.exe > OK

**Guia de conexão** Página 2 de 6

#### No Windows 7 ou anterior

- a Clique em 🕗, ou clique em Iniciar e depois em Executar.
- **b** Na caixa de diálogo Iniciar pesquisa ou Executar, digite **D:\setup.exe**.
- c Pressione Enter ou clique em OK.

Nota: D é a letra da unidade de CD ou de DVD.

**3** Clique em **Instalar** e siga as instruções exibidas na tela do computador.

# Instalando a impressora localmente (Windows)

Pode haver atualizações do software da impressora disponíveis no site da Lexmark, em <u>www.lexmark.com</u>.

# O que é impressão local?

*Impressão local* é a impressão feita em uma impressora conectada localmente (uma impressora que está conectada diretamente ao computador por meio de um cabo USB ou paralelo). Ao configurar esse tipo de impressora, instale o software da impressora *antes* de conectar o cabo USB. Para obter mais informações, consulte a documentação de configuração fornecida com a impressora.

O CD de *Software e documentação* pode ser usado para instalar o software da impressora necessário na maioria dos sistemas operacionais Windows.

### Instalando a impressora usando o assistente para Adicionar impressora (Windows somente)

**Nota:** Para obter a lista dos sistemas operacionais Windows suportados, consulte <u>"Sistemas operacionais suportados" na</u> <u>página 1</u>.

- 1 Feche todos os programas de software abertos.
- 2 Obtenha uma cópia do pacote instalador do software.
  - No CD de Software e documentação que vem com a impressora

Nota: Feche a caixa de diálogo se ela for exibida.

- Em nosso site de suporte em <u>http://support.lexmark.com</u>.
- **3** Execute o assistente Adicionar impressora.

#### No Windows 8

Na charm Pesquisas, digite executar e, em seguida, navegue para:

Lista de aplicativos > Executar > digite controlar impressoras > OK > Adicionar dispositivos e impressoras > selecione uma impressora local > Avançar

#### No Windows 7 ou anterior

- a Clique em 🕗, ou clique em Iniciar e depois em Executar.
- **b** Na caixa de diálogo Iniciar pesquisa ou Executar, digite **controlar impressoras**.
- c Pressione Enter ou clique em OK.
- **d** Na pasta da impressora, clique em **Adicionar impressora > Avançar**.
- e Selecione uma impressora local para instalar e clique em Avançar.
- **f** Selecione a porta a ser usada e clique em **Avançar**.

4 Clique em Com disco e especifique a localização do software da impressora.

**Nota:** O caminho deve ser semelhante a D:\Drivers\Print\GDI\, onde D é a letra da unidade que contém o pacote instalador do software.

5 Clique em OK e siga as instruções exibidas na tela do computador.

# Instalando a impressora em uma rede (Windows)

## O que é impressão em rede?

Em ambientes Windows, as impressoras de rede podem ser configuradas para impressão direta ou compartilhada. Ambos os métodos de impressão em rede exigem a instalação de um software de impressora e a criação de uma porta de rede.

| Método de impressão                                                                                                    | Exemplo |
|----------------------------------------------------------------------------------------------------|---------|
| <ul> <li>Impressão IP</li> <li>A impressora é conectada diretamente à rede por meio de um cabo de rede, como um cabo Ethernet.</li> <li>O software da impressora é normalmente instalado em cada um dos computadores da rede.</li> </ul>                          |         |
| <ul> <li>Impressão compartilhada</li> <li>A impressora é conectada a um dos computadores da rede por meio de um cabo local, como um cabo USB ou paralelo.</li> <li>O software da impressora é instalado no computador que está conectado à impressora.</li> </ul> |         |
| • Durante a instalação do software, a impressora é configurada para ser "compartilhada", para que outros computadores da rede possam imprimir nela.                                                                                                    |         |

# Instalando a impressora em uma rede Ethernet (somente Windows)

Antes de instalar a impressora em uma rede Ethernet, verifique se você concluiu a instalação inicial da impressora e se a impressora está conectada a uma rede Ethernet ativa com um cabo Ethernet.

- **1** Feche todos os programas de software abertos.
- **2** Obtenha uma cópia do pacote instalador do software.
  - No CD de Software e documentação que acompanha a impressora
  - Em nosso site:

Vá para <u>http://support.lexmark.com</u> e navegue para: SUPORTE & DOWNLOADS > selecione sua impressora > selecione seu sistema operacional

**3** Clique duas vezes no pacote instalador do software.

Aguarde a exibição da caixa de diálogo de instalação.

Se estiver usando o CD de Software e documentação e a caixa de diálogo de instalação não for exibida, faça o seguinte:

#### No Windows 8

Na charm Pesquisas, digite **executar** e, em seguida, navegue para:

Lista de aplicativos > **Executar** > digite **D**: \setup.exe > OK.

**Guia de conexão** Página 4 de 6

#### No Windows 7 ou anterior

- a Clique 🛷 ou clique em Iniciar e depois clique em Executar.
- **b** Na caixa de diálogo Iniciar pesquisa ou Executar, digite **D:\setup.exe**.
- c Pressione Enter ou clique em OK.

Nota: D é a letra da unidade de CD ou de DVD.

- 4 Clique em Instalar e siga as instruções exibidas na tela do computador.
- 5 Selecione conexão Ethernet e clique em Continuar.
- 6 Conecte o cabo Ethernet ao computador e à impressora quando o software solicitar.
- 7 Selecione a impressora na lista e clique em Continuar.

Nota: Se a impressora configurada não estiver na lista, clique em Modificar pesquisa.

8 Siga as instruções exibidas na tela do computador.

## Compartilhando a impressora em uma rede

1 Abra a pasta de impressoras.

### No Windows 8

Na charm Pesquisas, digite executar e, em seguida, navegue para: Lista de aplicativos > Executar > digite controlar impressoras > OK

### No Windows 7 ou anterior

- a Clique 🛷 ou clique em Iniciar e depois clique em Executar.
- **b** Na caixa de diálogo Iniciar pesquisa ou Executar, digite **controlar impressoras**.
- c Pressione Enter ou clique em OK.
- 2 Dependendo do seu dispositivo, execute os procedimentos a seguir:
  - Pressione e mantenha pressionada a impressora que deseja compartilhar.
  - Clique com o botão direito do mouse na impressora que deseja compartilhar.
- 3 No menu exibido, clique em Propriedades da impressora ou Compartilhamento.
- 4 Na guia Compartilhamento, selecione Compartilhar esta impressora ou Compartilhada como e atribua um nome exclusivo.
- 5 Na guia Portas, clique em Adicionar Porta > Porta Local > Nova porta.
- 6 Digite o Nome da Porta UNC (Convenção de nomenclatura universal) e clique em OK.

**Nota:** O UNC Nome da Porta, que consiste no nome do servidor e no nome exclusivo da impressora, deve estar na forma \\servidor\impressora.

7 Clique em Aplicar > OK.

# Instalando a impressora localmente (Macintosh)

# Antes de instalar a impressora localmente (Macintosh somente)

A impressora pode ser conectada a uma rede local por meio de um cabo USB. Ao configurar a impressora dessa forma, instale o software da impressora *antes* de conectar o cabo USB. Para obter mais informações, consulte a documentação fornecida com a impressora.

O CD de Software e documentação pode ser usado para instalar o software da impressora necessário.

Nota: É possível fazer o download do driver da impressora em http://support.lexmark.com.

# Criando uma fila de impressão (Macintosh somente)

Para a impressão local a partir de um computador Macintosh, é preciso criar uma fila de impressão.

**1** Instale o arquivo do driver da impressora no computador.

- **a** Insira o CD do *Software e documentação* e clique duas vezes no pacote instalador da impressora.
- **b** Siga as instruções exibidas na tela do computador.
- c Selecione um destino e clique em Continuar.
- d Na tela Instalação fácil, clique em Instalar.
- e Digite a senha do usuário e clique em OK.
   Todo o software necessário é instalado no computador.
- f Clique em Fechar quando a instalação for concluída.
- 2 No menu Apple, navegue até uma das opções a seguir:
  - Preferências do sistema >Imprimir & Digitalizar >Abrir fila de impressão
  - Preferências do sistema >Imprimir & Enviar fax >Abrir fila de impressão
- **3** Verifique se a fila de impressão foi criada.

# Instalando a impressora em uma rede Ethernet (Macintosh somente)

- **1** Instale o arquivo do driver da impressora no computador:
  - a Insira o CD do Software e documentação e clique duas vezes no pacote instalador da impressora.
  - **b** Siga as instruções exibidas na tela do computador.
  - c Selecione um destino e clique em Continuar.
  - **d** Na tela Instalação padrão, clique em Instalar.
  - e Digite a senha do usuário e clique em OK.
     Todo o software necessário é instalado no computador.
  - f Clique em Fechar quando a instalação for concluída.
- 2 Adicione a impressora.
  - Para impressão IP:
    - a No menu Apple, navegue até uma das opções a seguir:
      - Preferências do sistema >Imprimir & Digitalizar
      - Preferências do sistema >Imprimir & Enviar fax
    - **b** Clique em **+**.

- c Clique na guia IP.
- **d** Digite o endereço IP da impressora no campo endereço e clique em **Adicionar**.
- Para impressão AppleTalk:

#### Notas:

- Verifique se AppleTalk está ativado na impressora.
- Esse recurso é suportado somente no Mac OS X versão 10.5
- a No menu Apple, navegue até:
   Preferências do sistema >Imprimir & Enviar fax
- b Clique em + e depois navegue até:
   AppleTalk > selecione a impressora na lista >Adicionar

**Nota:** Se a impressora não aparecer na lista, você pode adicioná-la utilizando o endereço IP. Para obter mais informações, entre em contato com o profissional que fornece suporte ao sistema.